## Comportamento di sicurezza delle porte per gli switch serie CBS 250 e 350 con firmware 3.1

### Obiettivo

In questo documento viene fornita una dimostrazione per mostrare le modifiche apportate alle impostazioni predefinite di sicurezza delle porte sugli switch Cisco Business 250 e 350 a partire dalla versione firmware 3.1.

Dispositivi interessati | Versione firmware

- CBS250 (Data Sheet) | 3.1 (scarica la versione più recente)
- CBS350 (Data Sheet) | 3.1 (scarica la versione più recente)
- CBS350-2X (Data Sheet) | 3.1 (scarica la versione più recente)
- CBS350-4X (Data Sheet) | 3.1 (scarica la versione più recente)

#### Introduzione

Èimportante eseguire la versione più recente del firmware quando viene rilasciata una nuova versione. Nella primavera del 2021 è stata rilasciata la versione 3.1 del firmware per gli switch CBS 250 e 350, modificando il comportamento predefinito di Port Security. Queste modifiche sono state apportate per migliorare la sicurezza degli endpoint. Per ulteriori informazioni, vedere la dimostrazione.

# Dimostrazione del comportamento predefinito della sicurezza delle porte (firmware versione 3.1)

In questa dimostrazione, la sicurezza delle porte è abilitata sull'interfaccia GE2 di uno switch Cisco Business 350 aggiornato alla versione firmware 3.1. Un PC collegato alla porta switch 2 (GE2) verrà spostato sulla porta switch 4 (GE4) e verrà osservato il comportamento predefinito della sicurezza delle porte.

#### Passaggio 1

Innanzitutto, selezionare **Port Management > Port Settings** (Gestione porte) e verificare che il PC sia connesso alla porta dello switch 2 (GE2) e che lo *stato operativo* della porta sia *attivo*.

| Configuration Wizards              | CISCO CISCO CBS350-24FP-4G - switch73d913                                                                                                    |
|------------------------------------|----------------------------------------------------------------------------------------------------|
| Search  Status and Statistics      | Port Settings                                                                                                    |
| Administration     Port Management | Link Flap Prevention: C Enable<br>Jumbo Frames: C Enable<br>Jumbo frames configuration changes will take effect after saving the configuration and rebooting the switch. |
| Port Settings                      | Port Settings Table                                                                                                    |
| Loopback Detection<br>Settings     | Link Status Time Range Port Duplex Protection                                                                                                    |

#### Passaggio 2

Successivamente, selezionare **MAC Address Tables > Dynamic Addresses** e verificare l'indirizzo MAC del PC associato alla porta dello switch 2 (GE2).

|   | Getting Started       | 🕒 🕄     |      | CBS350-24FP-40      | G - switch | 73d913 |                     |
|---|-----------------------|---------|------|---------------------|------------|--------|---------------------|
|   | Dashboard             | Dimen   |      | Addresses           |            |        |                     |
|   | Configuration Wizards | Dynam   | IC / | Addresses           |            |        |                     |
|   | Search                | Dynamic | : Ad | dress Table         |            |        |                     |
| ٠ | Status and Statistics | Clear   | Tab  | le                  |            |        |                     |
| • | Administration        | Filter  |      | VLAN ID equals to   |            |        | (Range: 1 - 4094)   |
| ٠ | Port Management       | T HOT   | 0    | MAC Address equal   | ls to      |        | (initial in and it) |
| ٠ | Smartport             |         |      | Interface equals to | Port       | GE1 OL | AG 1 Go             |
| Þ | VLAN Management       | VLAN    | ID   | MAC Address         | Interface  | ,      |                     |
| ٠ | Spanning Tree         | VLAN    | 1    | 00:e0:4c:01:06:fb   | GE24       |        |                     |
| C | MAC Address Tables    | VLAN    | 1    | 3c:07:54:75:b2:1d   | GE2        |        |                     |
| C | MAC Address Tables    | VLAN    | 1    | ec:bd:1d:44:57:88   | GE24       |        |                     |
|   | Static Addresses      |         |      |                     |            |        |                     |
|   | Dynamic Address 2     |         |      |                     |            |        |                     |
| C | Dynamic Addresses     |         |      |                     |            |        |                     |

#### Passaggio 3

Verrà visualizzato il menu **Security** (Sicurezza), selezionare switch port 2 (**GE2**) e fare clic sull'**icona Edit** (Modifica). È possibile abilitare l'opzione **Lock** accanto a *Interface Status* (Stato interfaccia). *Modalità di apprendimento* verrà visualizzata come **Blocco classico**. Lasciare *Azione su violazione* come *Ignora* e fare clic su **Applica**.

| • | Status and Statistics    |                   | 8\$350-3     | 24FP-4G - switch73d913        |                                                                      |                                       |          | Q    |
|---|--------------------------|-------------------|--------------|-------------------------------|----------------------------------------------------------------------|---------------------------------------|----------|------|
|   | Administration           | Dart Coourity     |              |                               |                                                                      |                                       |          |      |
|   | Port Management          | Port Security     |              |                               |                                                                      |                                       |          |      |
|   | Smartport                | Port Security Tab | le           |                               |                                                                      |                                       |          |      |
|   | VLAN Management          | 20                | 3            | Edit Port Security            | y Interface Setting                                                  | gs                                    |          | x    |
|   | Spanning Tree            | Filter: Interface | Туре         | Interface:                    | Port GE2      C LAG                                                  | 1                                     |          |      |
|   | MAC Address Tables       | Entry No.         | Interf       | Interface Status:             | C Lock                                                               |                                       |          |      |
|   | Multicast                | 0 1               | GE1          | Learning Mode:                | Classic Lock     Limited Dynamic Lock                                |                                       |          |      |
|   | IPv4 Configuration       | () 2<br>() 3      | GE2<br>GE3   |                               | <ul> <li>Secure Permanent</li> <li>Secure Delete on Reset</li> </ul> |                                       |          |      |
|   | IPv6 Configuration       | 0 4               | GE4          | Max No. of Addresses Allowed: | 1                                                                    | (Range: 0 - 256, Default: 1)          |          |      |
|   | General IP Configuration | 0 5               | GE5<br>GE6   | Action on Violation:          | Discard     Forward                                                  |                                       |          |      |
|   | Security 1               | 0 7               | GE7          |                               | O Shutdown                                                           |                                       |          |      |
|   | TACACS+ Client           | 0 9               | GE9          | Trap:                         | C Enable                                                             |                                       |          |      |
|   | DADII IS Client          | 0 10              | GE10         | © Trap Frequency:             | 10                                                                   | sec (Range: 1 - 1000000, Default: 10) |          |      |
|   | RADIUS Client            | O 11              | GE11         |                               |                                                                      |                                       | $\frown$ |      |
|   | RADIUS Server            | 0 12              | GE12         |                               |                                                                      | 5                                     | Apply    | lose |
|   | Password Strength        | 0 13<br>0 14      | GE13<br>GE14 | Unlocked Classic Lock 1       |                                                                      | Disabled                              |          |      |

Passaggio 4

Sullo schermo verrà visualizzata una notifica di esito positivo, quindi si farà clic su

#### Chiudi.

Edit Port Security Interface Settings

| Success. To permanently       | save the configuration, go to the File Operations page or click the Save icon.        |
|-------------------------------|---------------------------------------------------------------------------------------|
| Interface:                    | Port GE2      O LAG 1                                                                 |
| Interface Status:             | ☑ Lock                                                                                |
| Learning Mode:                | Classic Lock     Limited Dynamic Lock     Secure Permanent     Secure Delete on Reset |
| Max No. of Addresses Allowed: | 1 (Range: 0 - 256, Default: 1)                                                        |
| Action on Violation:          | Discard     Forward     Shutdown                                                      |
|                               | Apply Close                                                                           |

#### Passaggio 5

Lo stato dell'interfaccia GE2 verrà visualizzato come Bloccato.

| • | Status and Statistics |            | cisco ci       | BS350-24FP       | -4G - switch        | n73d913          |                                 |                        |          |                         |
|---|-----------------------|------------|----------------|------------------|---------------------|------------------|---------------------------------|------------------------|----------|-------------------------|
| ٠ | Administration        | Port       | Security       |                  |                     |                  |                                 |                        |          |                         |
| ٠ | Port Management       | FOIL       | Security       |                  |                     |                  |                                 |                        |          |                         |
| • | Smartport             | Port       | Security Tab   | le               |                     |                  |                                 |                        |          |                         |
| ٠ | VLAN Management       | q          | ) Ø            |                  |                     |                  |                                 |                        |          |                         |
| • | Spanning Tree         | FI         | ter: Interface | <i>Type</i> equa | is to Port          | ✓ Go             |                                 |                        |          |                         |
| ٠ | MAC Address Tables    |            | Entry No.      | Interface        | Interface<br>Status | Learning<br>Mode | Max No. of<br>Addresses Allowed | Action<br>on Violation | Тгар     | Trap<br>Frequency (sec) |
| • | Multicast             | 0          | 1              | GE1              | Unlocked            | Classic Lock     | 1                               |                        | Disabled |                         |
|   | IDv4 Configuration    | $\bigcirc$ | 2              | GE2              | Locked              | Classic Lock     | 1                               | Discard                | Disabled | >                       |
| _ | ir va coninguration   | 0          | 3              | GE3              | Unlocked            | Classic Lock     | 1                               |                        | Disabled |                         |

#### Passaggio 6

Passare a **Tabelle indirizzi MAC > Indirizzi statici**. L'indirizzo MAC del PC associato all'interfaccia GE2 verrà visualizzato nella tabella *Indirizzi statici*.

х

| <ul> <li>Status and Statistics</li> </ul> | CISCO CBS350-24FP-4G - switch73d913                    |
|-------------------------------------------|--------------------------------------------------------|
| <ul> <li>Administration</li> </ul>        | Static Addresses                                       |
| <ul> <li>Port Management</li> </ul>       | Static Addresses                                       |
| <ul> <li>Smartport</li> </ul>             | Static Address Table                                   |
| VLAN Management                           | + 🖮                                                    |
| Spanning Tree                             | VLAN ID MAC Address Interface Status                   |
| MAC Address Tables                        | 1         3c:07:54:75:b2:1d         GE2         Secure |
| Static Addresses                          |                                                        |

#### Passaggio 7

Il PC verrà spostato dalla porta 2 dello switch (GE2) alla porta 4 dello switch (GE4) e verificheremo che *lo stato operativo* dell'interfaccia GE4 sia *attivo*.

| ٠ | Status and Statistics                                       | <b>B</b> '                        | cisco                                | BS350-2 | 4FP-4G - switch73d                  | 13                       |                           |             |        |               |        |
|---|-------------------------------------------------------------|-----------------------------------|--------------------------------------|---------|-------------------------------------|--------------------------|---------------------------|-------------|--------|---------------|--------|
| • | Administration                                              | Port S                            | Settings                             | ;       |                                     |                          |                           |             |        |               |        |
| Ć | Port Management<br>Port Settings<br>Error Recovery Settings | Link Flap<br>Jumbo Fr<br>Jumbo fr | Prevention:<br>rames:<br>ames config | Enab    | ie<br>le<br>hanges will take effect | after saving the configu | ration and reboo          | ting the sv | witch. |               |        |
|   | Loopback Detection<br>Settings                              | Port S                            | ettings Tabl                         | e       |                                     |                          |                           |             |        |               |        |
|   | Link Aggregation                                            |                                   | Entry No.                            | Port    | Port Type                           | Operational Status       | Link Status<br>SNMP Traps | Time Ra     | State  | Port<br>Speed | Duplex |
|   | UDLD                                                        | 0                                 | 1                                    | GE1     | 1000M-Copper                        | Dawn                     | Enabled                   |             | State  | optot         |        |
|   | ▶ PoE                                                       | 0                                 | 2                                    | GE2     | 1000M-Copper                        | Down                     | Enabled                   |             |        |               |        |
|   | Green Ethernet                                              | 0                                 | 3                                    | GE3     | 1000M-Copper                        | Down                     | Enabled                   |             |        |               |        |
| _ |                                                             | 0                                 | 4                                    | GE4     | 1000M-Copper                        | Up                       | Enabled                   |             |        | 1000M         | Full   |
| • | Smartport                                                   | 0                                 | 5                                    | GE5     | 1000M-Copper                        | Down                     | Enabled                   |             |        |               |        |

Passaggio 8

Passare a **Tabelle indirizzi MAC > Indirizzi statici**. L'indirizzo MAC del PC associato all'interfaccia GE2 verrà ancora visualizzato nella tabella *Indirizzi statici*.

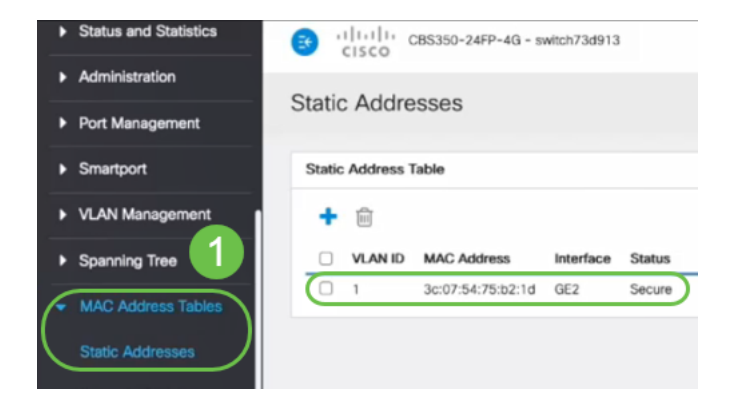

#### Passaggio 9

Passare a **Tabelle indirizzi MAC > Indirizzi dinamici**. II PC (indirizzo MAC 3c:07:54:75:b2:1d) è collegato all'interfaccia GE4. Anche se lo *stato operativo* dell'interfaccia GE4 è *Attivo*, il PC non sarà in grado di ottenere un indirizzo IP DHCP (Dynamic Host Configuration Protocol). La *tabella degli indirizzi dinamici* consente di verificare lo stesso comportamento.

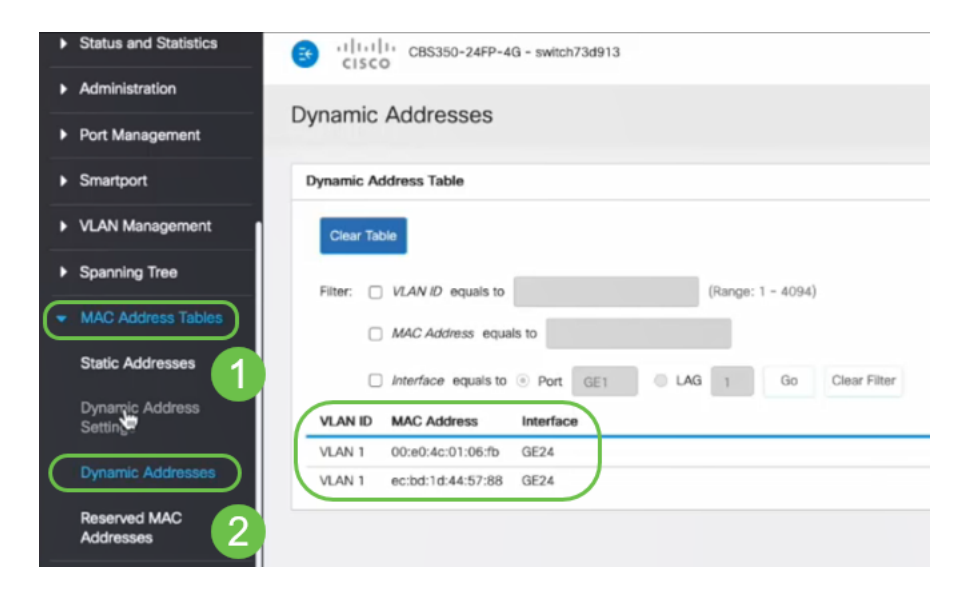

indirizzi MAC con l'interfaccia GE2. Se si desidera rimuovere l'indirizzo MAC del PC dall'interfaccia GE2 in modo da poterlo utilizzare su un'altra porta, è necessario sbloccare la porta seguendo i passaggi opzionali descritti di seguito.

#### Passaggio 10 (facoltativo)

Deselezionare il pulsante di opzione Blocca e fare clic su Applica.

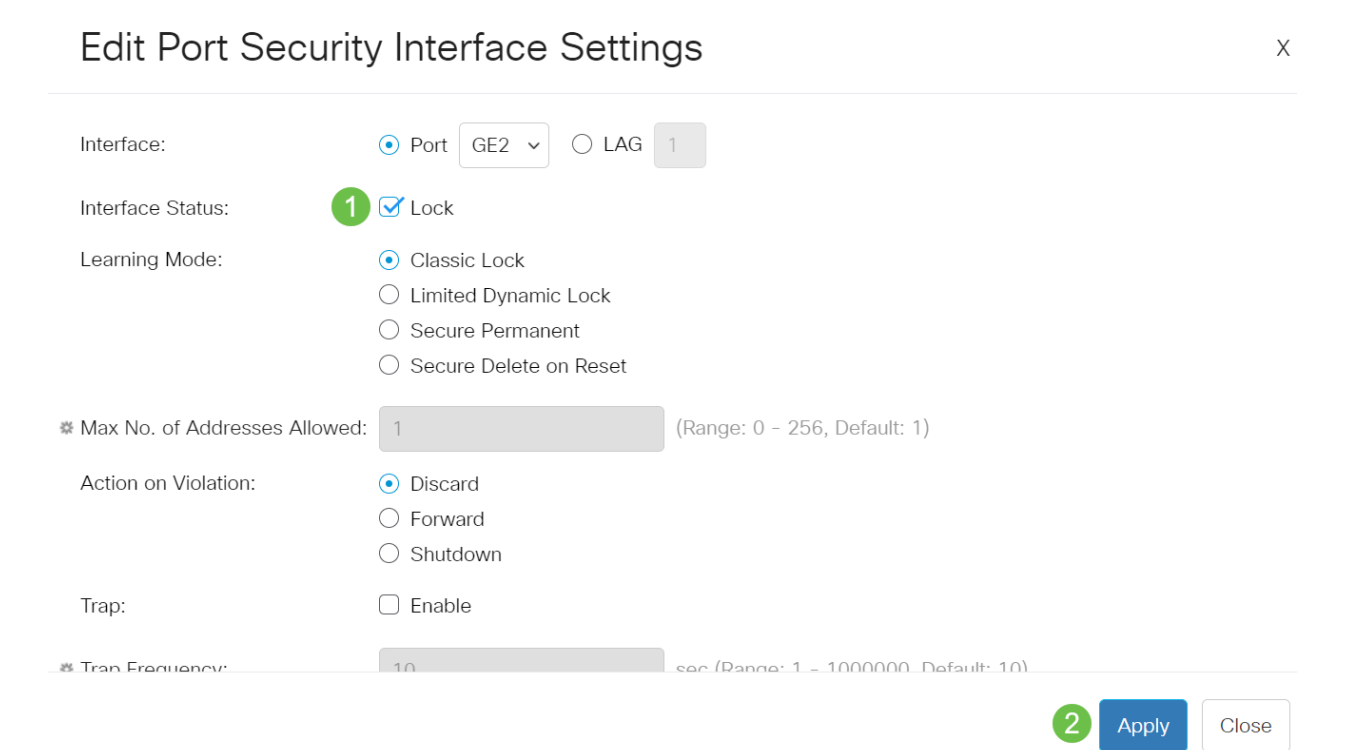

#### Passaggio 11 (facoltativo)

Lo stato dell'interfaccia verrà visualizzato come sbloccato.

| Port S     | Security Tab               | le                      |                                             |                                                  |                                      |
|------------|----------------------------|-------------------------|---------------------------------------------|--------------------------------------------------|--------------------------------------|
| 4          |                            |                         |                                             |                                                  |                                      |
| Filte      | er: <i>Interfac</i>        | <i>e Type</i> equ       | als to Port                                 | ~ Go                                             |                                      |
|            |                            |                         |                                             |                                                  |                                      |
|            | Entry No.                  | Interface               | Interface<br>Status                         | Learning<br>Mode                                 | Max No. of<br>Addresses Allowed      |
| $\bigcirc$ | Entry No.                  | Interface<br>GE1        | Interface<br>Status<br>Unlocked             | Learning<br>Mode<br>Classic Lock                 | Max No. of<br>Addresses Allowed      |
| 0          | <b>Entry No.</b><br>1<br>2 | Interface<br>GE1<br>GE2 | Interface<br>Status<br>Unlocked<br>Unlocked | Learning<br>Mode<br>Classic Lock<br>Classic Lock | Max No. of<br>Addresses Allowed<br>1 |

#### Passaggio 12

Infine, fare clic sull'icona Save (Salva) per salvare definitivamente la configurazione.

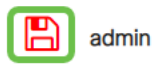

#### Conclusioni

Ecco, ora si conosce il nuovo comportamento predefinito di sicurezza delle porte dalla versione firmware 3.1 e successive!

Cerchi altri articoli sullo switch CBS250 o CBS350? Per ulteriori informazioni, visitare i seguenti link.

Impostazioni SNMP Viste SNMP Gruppi SNMP Aggiornamento immagine DHCP Livello password Impostazioni TCP e UDP Impostazioni ora Aggiorna firmware Best practice per Smartport Risoluzione dei problemi: Nessun indirizzo IP Risoluzione dei problemi relativi alle porte Smart Risoluzione dei problemi di flapping dei collegamenti Creazione di VLAN